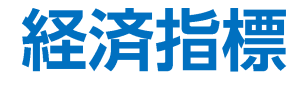

## LION FX 5

## 経済指標発表の予定を確認することができます。

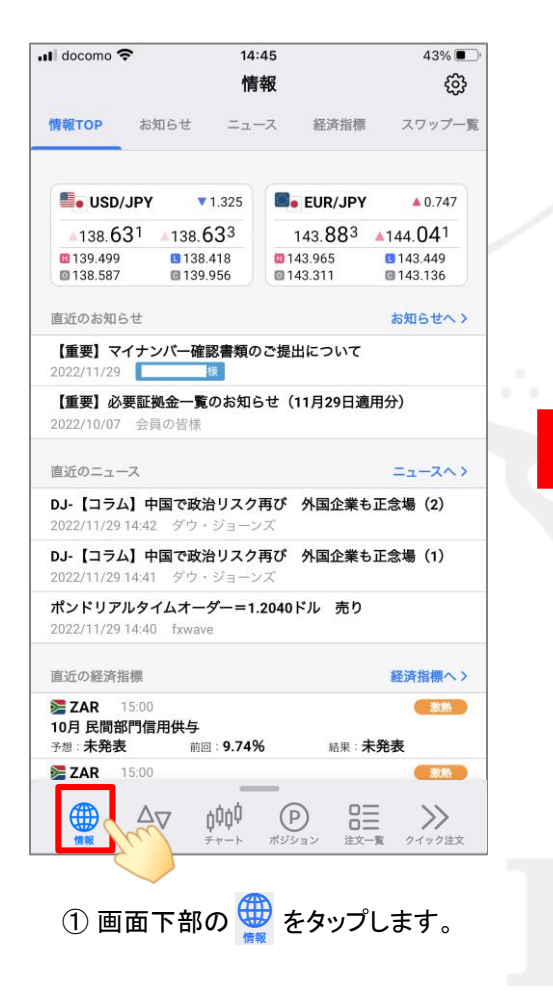

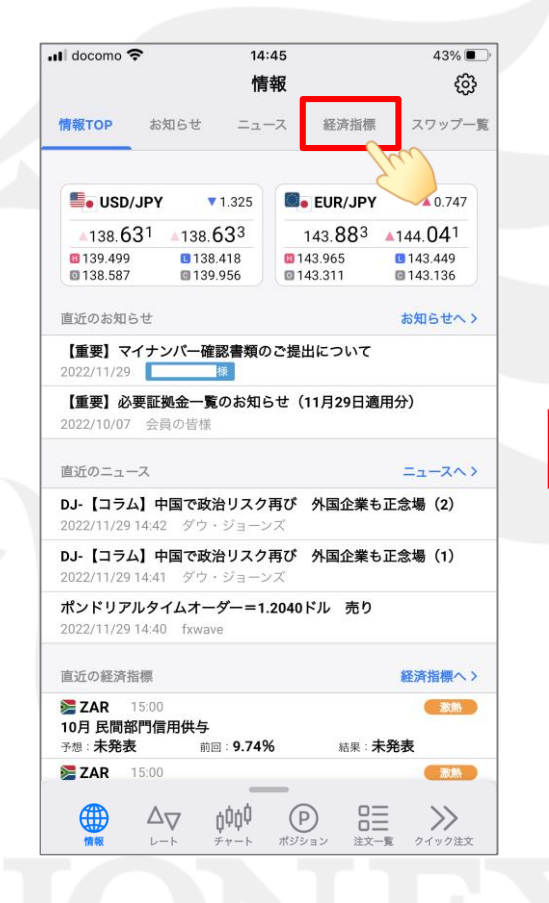

② 画面上部の【経済指標】をタップします。

| 📲 docomo 🕈                                       | ŝ                                 | 10:17                          |                                  | 100% 🔲           |
|--------------------------------------------------|-----------------------------------|--------------------------------|----------------------------------|------------------|
|                                                  |                                   | 情報                             | t (                              | 科目               |
| 情報TOP                                            | お知らせ                              | ニュース                           | 経済指標                             | スワップ一覧           |
| く 前日                                             |                                   | 2023/01/2                      | 24 (火) ~                         | 翌日 >             |
| Q 古い                                             | 順                                 |                                |                                  | 更新               |
| <b>₩ GBP</b><br>12月 公共音<br>予想:未発表                | 16:00<br><b>8門純借入)</b><br>表       | 所要額 (GBP)<br>前回: 203.36億       | 意ポンド 結果:ラ                        | 条表               |
| <b>※ GBP</b><br>12月 公共音<br>予想:未発表                | -<br>16:00<br><b>8門純借入</b> 編<br>表 | 額 (GBP)<br>前回:211.961          | 意ポンド 結果:ラ                        | 魚                |
| <b>器 GBP</b><br>12月 公共音<br>予想:177.5 <sup>-</sup> | 16:00<br>B門純借入<br>億ポンド            | 額 除国有銀行<br>前回: 220.176         | (GBP)<br>意ポンド 結果 : ラ             | 熱                |
| ■ GER<br>2月 Gfk 消引<br>予想:-33.0                   | 16:00<br>費者信頼感                    | 指数<br>前回:-37.8                 | 結果:ラ                             | 激熱               |
| ✿ CHF<br>12月 貿易地<br>予想:未発表                       | 16:00<br>双 <b>支</b><br>夏          | <sub>前回:</sub> 23.07億<br>フラン   | スイス 結果:ラ                         | 条<br>表発表         |
| <b>≥ ZAR</b><br>11月 先行指<br>予想:未発表                | 16:00<br><b>貸数</b>                | 前回:123.0                       | 結果: <b>5</b>                     | 超激熱              |
| <b>¦■</b> SEK<br>1月 マネー<br><sup>予想:</sup> 未発表    | 16:00<br>マーケット<br>モ               | CPIF インフ<br>前回:2.3%            | レ <b>率 5年</b><br><sub>結果:ラ</sub> | <u>激激</u><br>未発表 |
| ■ SEK<br>1月 マネー・<br>※相・主発書                       | 16:00<br>マーケット<br>#               | CPIF インフ<br><sup>前回・4</sup> 6% | レ率 1年<br><sub>34日・</sub> 3       | <u>熱</u>         |
| 備報                                               |                                   | <b>ġ₿ġ</b><br>₹₩−₽ ₹           |                                  | -覧<br>クイック注文     |

③ 当日の経済指標一覧が表示されます。

Þ

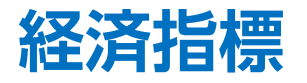

## LION FX 5

100% 🔳

🔽 🎇 GBP

🔽 🔚 AUD

CHF

🔽 🚬 ZAR

🔽 📀 BRL

🔽 🏪 NOK

🗸 💽 MXN

🔽 🚍 HUF

表示:

非表示:

## 表示する経済指標の並び順の変更や絞り込みをすることができます。

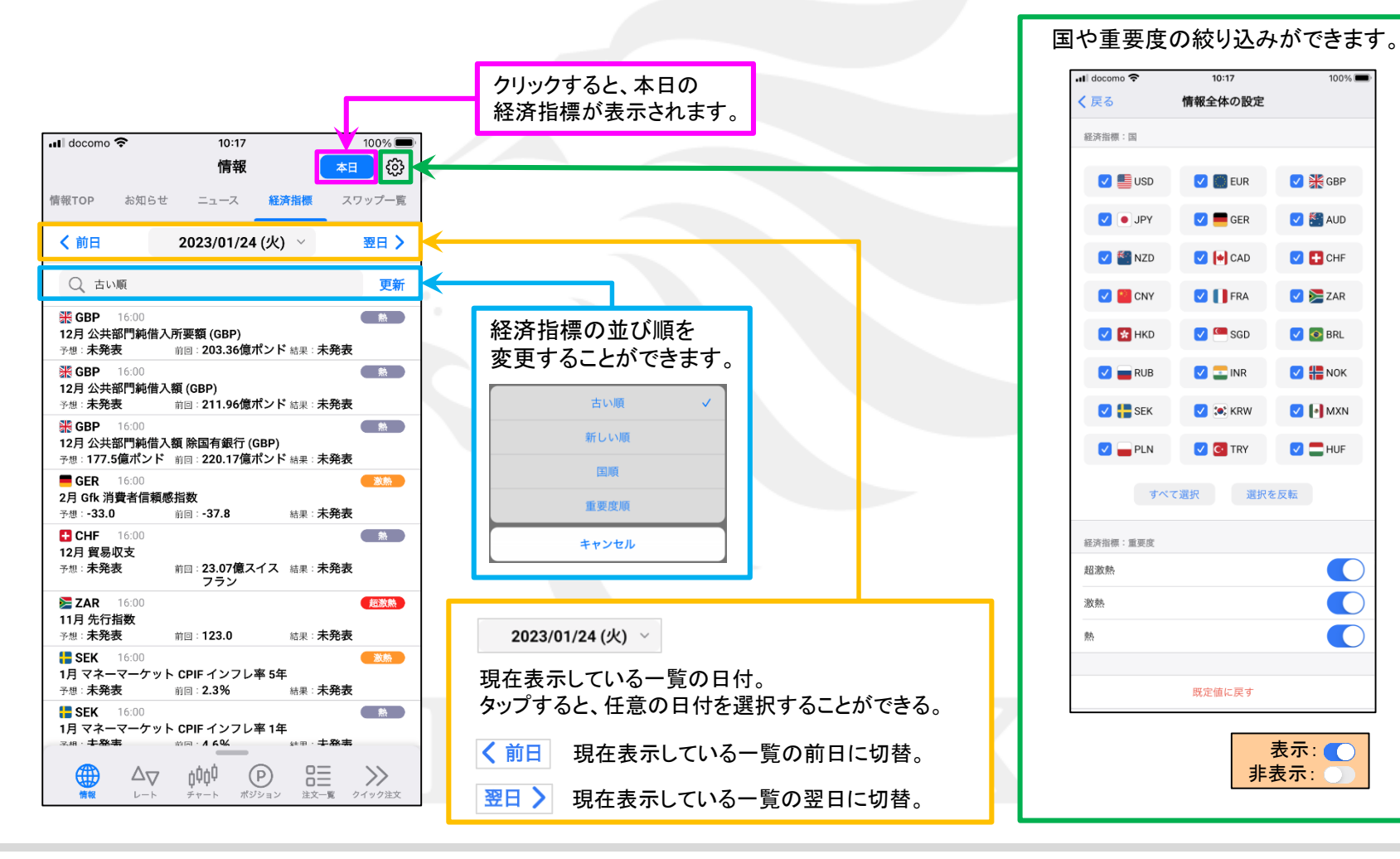

Þ 2

HiroseTusyo